## 大学外语选课操作流程

进入新教务系统网页端后,点击"学生选课"——"英语";

| 哈尔滨工业大学  | (威海) 本科 | 教学管理服务系统 |               |          |        | 彩好! 🗾 同学 | 4 | ñ | C | Ċ |
|----------|---------|----------|---------------|----------|--------|----------|---|---|---|---|
| ▲ 培养方案   | ☑ 个人中心  | 100 公共信息 | <b>矕</b> 学生事务 | 🖻 学生选课   | 一 成场管理 |          |   |   |   |   |
| 培养方案查询   | 个人信息    | 使用痰如     | 学籍异动中调        | 英唐       | 个人成绩   |          |   |   |   |   |
| 执行教学计划查询 | 修改密码    | 系统反馈     |               | en mentr | 四六级威慑  |          |   |   |   |   |
|          |         | 校历查询     |               | 个人课表查询   | 学情况警   |          |   |   |   |   |
|          |         | 空教室查询    |               | 班级推荐课表查询 | 学习进度   |          |   |   |   |   |
|          |         | 系统消息     |               | 重熔       | 学分级查询  |          |   |   |   |   |
|          |         |          | 4             | 大到茶      |        |          |   |   |   |   |

在"备选课程"界面中点击"查询"——"选课",弹出选课成功页面后即可。

| 哈尔滨日   | 业大学 (威)   | 每)本科教学管理服务系    |               |              |        |      |      |        |     |         | 同学        | *       |             | Ċ     |
|--------|-----------|----------------|---------------|--------------|--------|------|------|--------|-----|---------|-----------|---------|-------------|-------|
| ▲ 培养方案 | 國介。       | (中心) 闘 公共信息    | <b>營</b> 学生事务 | ☐ 学生选课       | 首 成绩管理 |      |      |        |     |         |           |         |             |       |
| 当前位置:学 | 主选课 >> 英语 |                |               |              |        |      |      |        |     |         |           |         |             |       |
| 备选课程   | 已选课程      |                |               |              |        |      |      |        | 选课  | 时间:2020 | -01-01 00 | :00至202 | 20-02-28    | 00:00 |
| * 学年学期 | 2020春季 🗸  | 开课校区: -全部- 🗸   | 开课院系: -全部-    | ✔ 课程:        | 查询     |      |      |        |     |         |           |         |             |       |
|        | 序号 课程代码   | ↓ 课程名称↑↓ 前置课程  | 面向对象 校区       | 上课信息         |        | 课程类别 | 课程性质 | 开课院系   | 学分  | 学时      | 选课要求      |         | 已选/\$<br>1↓ | 纽     |
| 选课     | 1 LL12008 | 通用英语D2<br>(外语) | 威海校区          | 陈堂。          |        | 英语   | 任选   | 语言文学学院 | 1.5 | 32      |           |         | 0/40        |       |
| 选课     | 2 LL12011 | 英语国家概况<br>(外语) | 威海校区          | 于圆∘          |        | 英语   | 任选   | 语言文学学院 | 1.5 | 32      |           |         | 0/36        |       |
| 选课     | 3 LL12011 | 英语国家概况<br>(外语) | 威海校区          | 秦红。          |        | 英语   | 任选   | 语言文学学院 | 1.5 | 32      |           |         | 0/42        |       |
| 选课     | 4 LL12011 | 英语国家概况<br>(外语) | 威海校区          | 张学作•         |        | 英语   | 任选   | 语言文学学院 | 1.5 | 32      |           |         | 0/42        |       |
| 选课     | 5 LL12013 | 英语话中华(外<br>语)  | 威海校区          | 贾字莽。         |        | 英语   | 任选   | 语言文学学院 | 1.5 | 32      |           |         | 0/36        |       |
| 选课     | 6 LL12015 | 醫文化交际(外<br>语)  | 威海校区          | 5 <u>0</u> 0 |        | 英语   | 任选   | 语言文学学院 | 1.5 | 32      |           |         | 0/42        |       |
| 选课     | 7 LL12015 | 跨文化交际(外<br>语)  | 威海校区          | 刘占勋。         |        | 英语   | 任选   | 语言文学学院 | 1.5 | 32      |           |         | 0/42        |       |
| 选课     | 8 LL12015 | 跨文化交际(外<br>语)  | 威海校区          | <b>夏微</b> ◆  |        | 英语   | 任选   | 语言文学学院 | 1.5 | 32      |           |         | 0/42        |       |

| 来自网页的消息 | $\times$ |
|---------|----------|
| 选课成功    |          |
| 确定      |          |
|         |          |

退课: 在"已选课程"界面中,找到想退的课程,点击"退选",弹出退课成 功界面后 即可。

| 哈尔滨工业大学                                  | 🖌 (威海) 本科教:           | 学管理服务系统 |               |          |        |      |      |        |     |       |      |                    | <b>4</b> * |               |     |
|------------------------------------------|-----------------------|---------|---------------|----------|--------|------|------|--------|-----|-------|------|--------------------|------------|---------------|-----|
| ▲ 培养方案                                   | ☞ 个人中心                | 圖 公共信息  | <b>曾</b> 学生事务 | 务 🗈 学生选课 | 📋 成绩管理 |      |      |        |     |       |      |                    |            |               |     |
| 当前位置:学生选课 >><br>备选课程 已选择<br>* 学年学期: 2020 | · 英语<br>曜<br>春季 💙 课程: | 查询      |               |          |        |      |      |        |     |       |      | 选课时间:2020-01-0     | 1 00:00 至  | 2020-02-28 00 | 0:0 |
| 序号 课                                     | 程代码 课程名称              |         | 校区 词          | 果程值息     |        | 课程类别 | 课程性质 | 开课院系   | 学分  | 已选/容量 | 选课要求 | 选课时间               |            | 选课结果          |     |
|                                          | 12008 通用英语D2(         | (外语)    | 威海校区          | 东堂。      |        | 英语   | 任选   | 语言文学学院 | 1.5 | 1/40  |      | 2020-02-13 12:18:0 | 12         | 已生效           |     |

| 215HD                                                                                                    | 网页的                                                                                                    | 的消息                                                                                                    |                                                                                                    | $\times$                                                                                                    |                                                                                                    |                                                                                                    |                                                                                                    |                                                                                                    |                                                                                                    |                                                                                                    |                                                                                                    |                                 |                                                                                                    |
|----------------------------------------------------------------------------------------------------|----------------------------------------------------------------------------------------------------|----------------------------------------------------------------------------------------------------|----------------------------------------------------------------------------------------------------|----------------------------------------------------------------------------------------------------|----------------------------------------------------------------------------------------------------|----------------------------------------------------------------------------------------------------|----------------------------------------------------------------------------------------------------|----------------------------------------------------------------------------------------------------|----------------------------------------------------------------------------------------------------|----------------------------------------------------------------------------------------------------|----------------------------------------------------------------------------------------------------|---------------------------------|----------------------------------------------------------------------------------------------------|
|                                                                                                    | ?                                                                                                    | 您确定要退课                                                                                                    | 吗?                                                                                                    |                                                                                                    |                                                                                                    |                                                                                                    |                                                                                                    |                                                                                                    |                                                                                                    |                                                                                                    |                                                                                                    |                                 |                                                                                                    |
| [                                                                                                    |                                                                                                    | 确定                                                                                                    | 取消                                                                                                    |                                                                                                    |                                                                                                    |                                                                                                    |                                                                                                    |                                                                                                    |                                                                                                    |                                                                                                    |                                                                                                    |                                 |                                                                                                    |
| 来自阿                                                                                                    | 网页的                                                                                                    | 的消息                                                                                                    |                                                                                                    |                                                                                                    |                                                                                                    |                                                                                                    |                                                                                                    | ×                                                                                                    |                                                                                                    |                                                                                                    |                                                                                                    |                                 |                                                                                                    |
|                                                                                                    |                                                                                                    | 退课成功                                                                                                    |                                                                                                    |                                                                                                    |                                                                                                    |                                                                                                    |                                                                                                    |                                                                                                    |                                                                                                    |                                                                                                    |                                                                                                    |                                 |                                                                                                    |
|                                                                                                    | 不知                                                                                                    | 允许此页创建更                                                                                                    | 更多消息                                                                                                    |                                                                                                    |                                                                                                    |                                                                                                    |                                                                                                    | 确定                                                                                                    |                                                                                                    |                                                                                                    |                                                                                                    |                                 |                                                                                                    |
|                                                                                                    |                                                                                                    |                                                                                                    |                                                                                                    |                                                                                                    |                                                                                                    |                                                                                                    |                                                                                                    |                                                                                                    |                                                                                                    |                                                                                                    |                                                                                                    |                                 |                                                                                                    |
| 本科教                                                                                                    | 数学馆<br>1 😣                                                                                                    | 理与服务平台 其                                                                                                    | 它选课调整                                                                                                    |                                                                                                    |                                                                                                    |                                                                                                    |                                                                                                    |                                                                                                    |                                                                                                    |                                                                                                    |                                                                                                    |                                 | 5                                                                                                    |
|                                                                                                    | 数学增<br>■ ■<br>■                                                                                                    | 四 与 服务 平 合其<br>歌 概念 報 第                                                                                                    | 它选课调整                                                                                                    | 70                                                                                                    |                                                                                                    |                                                                                                    |                                                                                                    |                                                                                                    |                                                                                                    |                                                                                                    |                                                                                                    |                                 | 5                                                                                                    |
| 本科表<br>壹调 → 加<br>学年学期 2020<br>▽ 建程 □ 批                                                                                                    | 数                                                                                                    |                                                                                                    | 它选课调整<br><sup>年级</sup> 全部 _ 院系 全<br><sup>杰 开展</sup> _                                                                                                    | 2部 📄 学生选择                                                                                                    | 8                                                                                                    | _                                                                                                    |                                                                                                    |                                                                                                    |                                                                                                    | 生业学生不用公                                                                                                    | 1946 15                                                                                                    |                                 | ×                                                                                                    |
| 本科                                                                                                    | <ul> <li>(○)</li> <li>(○)</li> <li>(○)<td></td><td>它洗课调整<br/><sup>年级</sup>全部 ・ 検系 全<br/>応 开環 ・<br/>環程名称</td><td>a 学生选择<br/>查询</td><td>5<br/>10<br/>11<br/>11<br/>11<br/>11<br/>11<br/>11</td><td></td><td></td><td></td><td></td><td>毕业学生不用勾</td><td>邊旗項</td><td></td><td>×</td></li></ul> |                                                                                                    | 它洗课调整<br><sup>年级</sup> 全部 ・ 検系 全<br>応 开環 ・<br>環程名称                                                                                                    | a 学生选择<br>查询                                                                                                    | 5<br>10<br>11<br>11<br>11<br>11<br>11<br>11                                                                                                    |                                                                                                    |                                                                                                    |                                                                                                    |                                                                                                    | 毕业学生不用勾                                                                                                    | 邊旗項                                                                                                    |                                 | ×                                                                                                    |
| 本科<br>本                                                                                                    | <ul> <li>() () () () () () () () () () () () () (</li></ul>                                                                                                    | 理与服务平台<br>算入<br>推奨 <sup>3</sup> 入<br>検援<br><sup>1</sup>                                                                                                    | 它选课调整<br>年级 全部 Ⅰ 院系 全<br>体 开课 Ⅰ<br>页语写作4 页语                                                                                                    | 部<br>デ 学生送掲<br>査<br>谓<br>茶紙 〇 GE                                                                                                    | ·<br>·<br>·<br>·<br>·<br>·<br>·<br>·<br>·<br>·<br>·<br>·<br>·<br>·                                                                                                    |                                                                                                    |                                                                                                    |                                                                                                    | Sectors                                                                                                   | 毕业学生不用勾                                                                                                    | 通道道<br>登生                                                                                                    | -                               | ×                                                                                                    |
| 本科書<br>査備<br>学年学期 2020<br>定 課程 □ 班<br>音量是否确认                                                                                                    | ● ● ● ● ● ● ● ● ● ● ● ● ● ● ● ● ● ● ●                                                                                                    | 四日日間分平合<br>、 したのでのです。<br>、 したのでのです。<br>したのでのです。<br>したのでのです。<br>したのでのです。<br>したのでのです。<br>したのでのです。<br>したのでのです。<br>したのでのです。<br>したのでのです。<br>したのでのです。<br>したのでのです。<br>したのでのです。<br>したのでのです。<br>したのでのです。<br>したのでのです。<br>したのでのです。<br>したのでのです<br>したのでのです<br>したのでのです<br>したのです<br>したのです<br>したのでのです<br>したのです<br>したのです<br>したのでです<br>したのです<br>したのです<br>しのでです<br>しのでです<br>しのです<br>しのでです<br>しのでで<br>しのでです<br>しのでで<br>しのでで<br>しのです | た法律調整     年級 全部 ・ 株系 全     な法 戸屋 ・         、 株系 全         、   、   、   、   、   、   、   、                                                                                                    | <ul> <li>新 学生选择</li> <li>登 学生选择</li> <li>登 資 词</li> <li>研 年級 全部</li> <li>可 法学生</li> </ul>                                                                                                    | s<br>●<br>●<br>●<br>●<br>●<br>●<br>●<br>●<br>●<br>●<br>●<br>●<br>●<br>●<br>●<br>●<br>●<br>●<br>●                                                                                                    | 3                                                                                                    | -                                                                                                    | 2 专业 全部                                                                                                    | 500<br>11<br>11<br>11<br>11<br>11<br>11<br>11<br>11<br>11<br>11<br>11<br>11<br>1                          | 毕业学生不用勾                                                                                                    | ·送续项<br>学生                                                                                                    | - <u>編録</u> - 在路厂               | ×<br><u>室</u> 御                                                                                                    |
| 本科                                                                                                    | ● ● ● ● ● ● ● ● ● ● ● ● ● ● ● ● ● ● ●                                                                                                    | 田与服务 平台<br>、 世界 、 世界 、 、 、 、 、 、 、 、 、 、 、 、 、 、 、                                                                                                    | 日达课调整     年級 全部 ・ 院系 全     成(万疋 ・)     面面写作4 英語     英面写作4 英語     英面写作4 英語     英面可能 2     面面可能 2     面面可能 2     の     の      の      の | <ul> <li>新</li> <li>学生选择</li> <li>查询</li> <li>亚询</li> <li>亚词</li> <li>亚词</li> <li>亚</li> <li>亚</li> <li>亚</li> <li>亚&lt;</li></ul>                                                                                                    | ▲<br>補定<br>关闭<br>■<br>院系 全部<br>1980-1000                                                                                                    | 3<br>                                                                                                    | 14.90<br>11                                                                                                | - 专业  金部<br>年後 - 学校<br>                                                                                                    | - Http: 全部                                                                                                | 毕业学生不用动<br>▼<br>系                                                                                                    | ·溃除顶<br>学主<br>★ <u>毎</u> 工程                                                                                                    | - <u>編修</u> - <u>在</u> 羅厂<br>方向 | ×<br>重调<br>班级 ①                                                                                                    |
| 本科書<br>査備<br>学年学期<br>2020<br>▽ 課程 「 班<br>百重是否确认<br>「<br>「<br>「                                                                                                    | □<br>□<br>□<br>□<br>□<br>□<br>□<br>□<br>□<br>□<br>□<br>□<br>□<br>□                                                                                                    | 田与服务平台     田子、株区 全部 ・     ・     ・     ・     ・     ・     ・     ・     ・     ・     ・     ・     ・     ・     ・     ・     ・     ・     ・     ・     ・     ・     ・     ・     ・     ・     ・     ・     ・     ・     ・     ・     ・     ・     ・     ・     ・     ・     ・     ・     ・     ・     ・     ・     ・     ・     ・     ・     ・     ・     ・     ・     ・     ・     ・     ・     ・     ・     ・     ・     ・     ・     ・     ・     ・     ・     ・     ・     ・     ・     ・     ・     ・     ・     ・     ・     ・     ・     ・     ・     ・     ・     ・     ・     ・     ・     ・     ・     ・     ・     ・     ・     ・     ・     ・     ・     ・     ・     ・     ・     ・     ・     ・     ・     ・     ・     ・     ・     ・     ・     ・     ・     ・     ・     ・     ・     ・     ・     ・     ・     ・     ・     ・     ・     ・     ・     ・     ・     ・     ・     ・     ・     ・     ・     ・     ・     ・     ・     ・     ・     ・     ・     ・     ・     ・     ・     ・     ・     ・     ・     ・     ・     ・     ・     ・     ・     ・     ・     ・     ・     ・     ・     ・     ・     ・     ・     ・     ・     ・     ・     ・     ・     ・     ・     ・     ・     ・     ・     ・     ・     ・     ・     ・     ・     ・     ・     ・     ・     ・     ・     ・     ・     ・     ・     ・     ・     ・     ・     ・     ・     ・     ・     ・     ・     ・     ・     ・     ・     ・     ・     ・     ・     ・     ・     ・     ・     ・     ・     ・     ・     ・     ・     ・     ・     ・     ・     ・     ・     ・     ・     ・     ・     ・     ・     ・     ・     ・     ・     ・     ・     ・     ・     ・     ・     ・     ・     ・     ・     ・     ・     ・     ・     ・     ・     ・     ・     ・     ・     ・     ・     ・     ・     ・     ・     ・     ・     ・     ・     ・     ・     ・     ・     ・     ・     ・     ・     ・     ・     ・     ・     ・     ・     ・     ・     ・     ・     ・     ・     ・     ・     ・     ・     ・     ・     ・     ・     ・     ・     ・     ・     ・     ・     ・     ・     ・     ・     ・     ・     ・     ・     ・     ・     ・     ・     ・     ・     ・     ・     ・     ・     ・     ・     ・     ・     ・     ・     ・     ・     ・     ・     ・     ・     ・     ・     ・     ・     ・                                                                                                        | 宅洗果调整     年級 全部 - 焼系 全     炊気 (开展 ・)<br>頑張写作4 英语     英語写作4 英语     英语写作4 英语     英语写作4 英语     英语可能     英语口能     英语口能     英语口能     英语口能     英语口能     英语口能     英语口能     英语口能     英语     英語     市場     「     英語     市場     「     英語     世界     「     」     」     」     」     」     二     二       | <ul> <li>新</li> <li>学生透明</li> <li>変词</li> <li>変词</li> <li>新</li> <li>新</li> <li>新</li> <li>新</li> <li>新</li> <li>新</li> <li>新</li> <li>新</li> <li>新</li> <li>新</li> <li>新</li> <li>新</li> <li>新</li> <li>新</li> <li>新</li> <li>新</li> <li>新</li> <li>第</li> </ul>                                                                                                    | ▲<br>補定<br>关闭<br>■ 院系 全部<br>130140107<br>14012010年                                                                                                    | 3<br><u>姓名</u><br>輔華                                                                                                    | <u>性別</u><br>男                                                                                             | 2 专业 [全部<br>年15 学校<br>2016 汽车工程学校<br>2016 汽车工程学校                                                                                                    | Sate<br>3.<br>1<br>日<br>日<br>日<br>日<br>日<br>日<br>日<br>日<br>日<br>日<br>日<br>日<br>日<br>日<br>日<br>日<br>日<br>日 | ₩₩₽±₹₩₩<br>▼<br>₹                                                                                                    | ·济续项<br>学主<br>专 <u>并订起</u><br>在领工程                                                                                                    | · 展示 在確下<br>方向                  | ×<br><u>麦</u> 调<br>1601201<br>1601201                                                                                                    |
| 本                                                                                                    | ■<br>■<br>■<br>■<br>■<br>■<br>■<br>■<br>■<br>■<br>■<br>■<br>■<br>■                                                                                                    | 田与服务平合     田<br>田<br>田                                                                                                    | 它法课调整 年級 全部 ・ 株系 全 林徳 肝康 ・      新春香林 英雄高校     英語名称     英語名称     英語     英語     英語     英語     英語     英語     美     美                  | <ul> <li>新日本</li> <li>第二本</li> <li>第二本</li></ul>                                                                                                    | 全<br>美<br>河<br>東<br>東<br>第<br>東<br>第<br>一<br>院系<br>全部<br>一<br>院系<br>全部<br>130140107<br>140120125<br>150120125                                                                                                    | 2<br><u> 姓名</u><br>結束<br>秋康特<br>杨康特                                                                                                    | 生別<br>男<br>男                                                                                               | - 专业 [全部<br>年時 予約<br>2016 汽车工程学校<br>2016 汽车工程学校<br>2016 汽车工程学校                                                                                                    | - NEW 全部                                                                                                  | म <u>े</u> य <del>9</del> ⊈⊼मीध<br><u>▼</u><br>क्र                                                                                                    | ·法续送<br>学主<br>车辆工程<br>车辆工程<br>车辆工程<br>车辆工程<br>车辆工程                                                                                                    | · 通行 在语厂<br>方向                  | ×<br>重調<br>1601201<br>1601201                                                                                                    |
| 本 2月3     雪韻     愛古 学本学期     記2020     学年学期     予理是     百賀是否論认     「     「     「     「     「     「     「     「     「     「     「     「     「     「     「     「     「     「     「     「     「     「     「     「     「     「     「     「     「     「     「     「     「     「     「     「     「     「     「     「     「     「     「     「     「     「     「     「     「     」     「     」     「     」     」     」     」     」     」     」     」     」     」     」     」     」     」     「     」     「     」     「     」     「     」     「     」     「     」     「     」     「     」     」     」     」     」     」     」     」     」     」     「     」     」     」     」     」     」     」     」     」     」     」     」     」     」     」     」     」     」     」     」     」     」     」     」     」     」     」     」     」     」     」     」     」     」     」     」     」     」     」     」     」     」     」     」     」     」     」     」     」     」     」     」     」     」     」     」     」     」     」     」     」     」     」     」     」     」     」     」     」     」     」     」     」     」     」     」     」     」     」     」     」     」     」     」     」     」     」     」     」     」     」     」     」     」     」     」     」     」     」     」     」     」     」     」     」     」     」     」     」     」     」     」     」     」     」     」     」     」     」     」     」     」     」     」     」     」     」     」     」     」     」     」     」     」     」     」     」     」     」     」     」     」     」     」     」     」     」     」     」     」     」     」     」     」     」     」     」     」     」     」     』     」     』     』     』     』     』     』     』     』     』     』     』     』     』     』     』     』     』     』     』     』     』     』     』     』     』     』     』     』     』     』     』     』     』     』     』     』     』     』     』     』     』     』     』     』     』     』     』     』     』     』     』     』     』     』     』     』     』     』     』     』     』     』     』     』     』     』     』     』     』     』     』     』     』     』 | □ ● ● ● ● ● ● ● ● ● ● ● ● ● ● ● ● ● ● ●                                                                                                    | 田与服务 平合     東     東                                                                                                    | <ul> <li>它洗课調整</li> <li>年級 全部 ・ 民系 全</li> <li>成為等所本</li> <li>成為等所本</li> <li>成為等所本</li> <li>成為等所本</li> <li>成為等所本</li> <li>成為等所本</li> <li>成為等所本</li> <li>成為等所本</li> <li>成為等所本</li> <li>成為等所本</li> <li>成為等所本</li> <li>成為等所本</li> <li>成為等所本</li> <li>成為等所本</li> <li>(本)</li> <li>(本)</li> <li>(*)</li> <li>(*)</li></ul>                                                                                                    | <ul> <li>第</li> <li>第</li> <li>1</li> <li>1</li></ul>                                                                                                    | ●<br>●<br>●<br>●<br>一<br>単元<br>・<br>単元<br>・<br>単元<br>・<br>一<br>一<br>院系<br>全線<br>・<br>二<br>一<br>一<br>第元<br>・<br>全線<br>・<br>100140107<br>1001205<br>15012025<br>150120215                                                                                                    | <u>姓名</u><br>赫泽<br>杨康<br>杨康                                                                                                    | <u>性別</u><br>男<br>男<br>男                                                                                   | <ul> <li>专业 (全部</li> <li>年級 学校<br/>2016 汽车工程学校<br/>2016 汽车工程学校<br/>2016 汽车工程学校<br/>2016 汽车工程学校</li> </ul>                                                                                                    | 500K                                                                                                    | 毕业学生不用4<br>▲<br><u>承</u>                                                                                                    | 186515<br>学士<br><u> 专业</u><br>车辆工程<br>车辆工程<br>车辆工程<br>车辆工程                                                                                                    | - <u>建築</u> 「 在羅厂<br>方向         | ×<br><u>±601201</u><br>1601201<br>1601201                                                                                                    |
| 本                                                                                                    | ● ● ● ● ● ● ● ● ● ● ● ● ● ● ● ● ● ● ●                                                                                                    | 田子田次子 子合     田子田次子                                                                                                    | と法课調整<br>本版「業量・」株系<br>本版「用量・」<br>一<br>本度石(市)(4 英語<br>英語(市)(4 英語<br>英語(市)(4 黄語<br>英語(市)(4 黄語<br>英語(市)(4 ț))<br>(1                                                                                                    | <ul> <li>新 学生説明</li> <li>夏 消 通</li> <li>夏 消 通</li> <li>夏 10</li> <li>夏 10</li> <li>夏 10</li> <li>夏 10</li> <li>夏 10</li> <li>夏 10</li> <li>夏 10</li> <li>夏 10</li> <li>夏 10</li> <li>夏 10</li> <li>夏 10</li> <li>夏 10</li> <li>夏 10</li> <li>夏 10</li> <li>夏 10</li> <li>夏 10</li> <li>夏 10</li> <li>夏 10</li> <li>夏 10</li> <li>夏 10</li> <li>夏 10</li> <li< td=""><td></td><td>姓名<br/>赫泽<br/>杨康特<br/>杨清 莱<br/>李风瑀</td><td>性别<br/>男男男男男男男男男男男男男</td><td><ul> <li>专业 (全部</li> <li>年祉 (全部</li> <li>学校<br/>2016 汽车工程学校<br/>2016 汽车工程学校<br/>2016 汽车工程学校<br/>2016 汽车工程学校<br/>2016 汽车工程学校</li> </ul></td><td>Sats<br/>1993<br/>1993<br/>1994<br/>1995<br/>1995<br/>1995<br/>1995<br/>1995<br/>1995<br/>1995</td><td>毕业学生不用4<br/><br/>系</td><td>(5)成<sup>10</sup><br/>学主  <br/>年朝工程<br/>车朝工程<br/>车朝工程<br/>车朝工程<br/>车朝工程</td><td>· M创 在题「<br/>方向</td><td>文<br/>支油<br/>1601201<br/>1601201<br/>1601201</td></li<></ul> |                                                                                                    | 姓名<br>赫泽<br>杨康特<br>杨清 莱<br>李风瑀                                                                                                    | 性别<br>男男男男男男男男男男男男男                                                                                        | <ul> <li>专业 (全部</li> <li>年祉 (全部</li> <li>学校<br/>2016 汽车工程学校<br/>2016 汽车工程学校<br/>2016 汽车工程学校<br/>2016 汽车工程学校<br/>2016 汽车工程学校</li> </ul>                                                                                                    | Sats<br>1993<br>1993<br>1994<br>1995<br>1995<br>1995<br>1995<br>1995<br>1995<br>1995                      | 毕业学生不用4<br><br>系                                                                                                    | (5)成 <sup>10</sup><br>学主  <br>年朝工程<br>车朝工程<br>车朝工程<br>车朝工程<br>车朝工程                                                                                                    | · M创 在题「<br>方向                  | 文<br>支油<br>1601201<br>1601201<br>1601201                                                                                                    |
| 本科                                                                                                    | ● ● ● ● ● ● ● ● ● ● ● ● ● ● ● ● ● ● ●                                                                                                    |                                                                                                    |                                                                                                    | 前         学生逸話           重調         重調           103         平均           103         平均           103         平均           103         103           103         「「「」」」                                                                                                    | ★ 美術 ★ 美術 ★ 美術 ★ 月末、全線 1304 9907 130140120125 150120126 160120101 1601201012 1601201012 160120102 160120102 1601 | <u>姓名</u> 林康<br>林康<br>杨康特<br>杨康<br>李天琪<br>刘禹<br>花                                                                                                    | <u>性别</u><br>男 男 男<br>男 男<br>男 男<br>男<br>男                                                                 |                                                                                                    | 5mg<br>第级<br>第章                                                                                           | ±±≠±∓#¶Q<br>▼<br>₹                                                                                                    | 学士         专业           李邦工程         年朔工程           车朔工程         车朔工程           车朔工程         车朔工程                                                                                                    | · 通愛」 在語「<br>方向                 | 文<br>王<br>王<br>王<br>王<br>王<br>王<br>王<br>王<br>王<br>王<br>王<br>王<br>王<br>王<br>王<br>王<br>王<br>王<br>王                                                                                                    |
| 本                                                                                                    | ●<br>●<br>●<br>●<br>●<br>●<br>●<br>●<br>●<br>●                                                                                                    |                                                                                                    | 宅法課調整<br>年級 全部 ・ PK系 全<br>加速7番 ・<br>の高等54 高減<br>高等54 高減<br>高等54 高減<br>高減54 高減<br>高減54 高減<br>高減54 高減<br>高減54 高減<br>高減54 高減<br>高減54 高減<br>高減55 (11)<br>年間高代な学(11)                                                                                                    | <ol> <li>学生逸祖</li> <li>愛ィー 2</li> <li>愛ィー 3</li> <li>愛ィー 4</li> <li>愛ィー 4</li> <li>夏ィー 4</li> <li>夏子 4</li> <li>夏子 4</li> <li>夏</li></ol>                                                                                                    |                                                                                                    | <u>姓名</u>                                                                                                    | <u>性別</u><br>男男男男男男男男男                                                                                     |                                                                                                    | 500k<br>1829 003H •                                                                                       | 毕业学生不用均<br>▼<br><u>★</u>                                                                                                    | 92           \$402           \$402           \$402           \$402           \$402           \$402           \$402           \$402           \$402           \$402           \$402           \$402           \$402           \$402           \$402           \$402           \$402           \$402           \$402           \$402           \$402           \$402           \$402           \$402           \$402           \$402           \$402           \$402           \$402           \$402           \$402           \$402           \$402           \$402           \$402           \$402           \$402           \$402           \$402           \$402           \$402           \$402           \$402           \$402           \$402           \$402           \$402           \$402           \$402 </td <td>· 解除了 在穩厂<br/>方向</td> <td>×<br/>主切201<br/>1601201<br/>1601201<br/>1601201<br/>1601201<br/>1601201</td>                                                                                                    | · 解除了 在穩厂<br>方向                 | ×<br>主切201<br>1601201<br>1601201<br>1601201<br>1601201<br>1601201                                                                                                    |
|                                                                                                    | Q → 4<br>() () () () () () () () () () () () () (                                                                                                    |                                                                                                    |                                                                                                    | <ul> <li>学生通知</li> <li>学生通知</li> <li>受強</li> <li>受強</li> <li>受強</li> <li>受強</li> <li>受強</li> <li>受強</li> <li>受強</li> <li>受強</li> <li>受強</li> <li>受強</li> <li>受強</li> <li>受益</li> <li>受益</li> <li></li> <li></li> <li></li> <li></li> <li><td></td><td>大学 大学 化化学 化化学 化化学 化化学 化化学 化化学 化化学 化化学 化化</td><td><u>性</u>附<br/>男<br/>男<br/>男<br/>男<br/>男<br/>男<br/>男<br/>男<br/>男<br/>男<br/>男<br/>男<br/>男<br/>男<br/>男<br/>男<br/>男<br/>男<br/>男</td><td></td><td>500.<br/>1908.</td><td>毕业学生不用句<br/>▼<br/>系</td><td>(80.0)<br/>学生<br/>年朝工程<br/>车朝工程<br/>车朝工程<br/>车朝工程<br/>车朝工程<br/>车朝工程</td><td><b>國新 在籍厂</b><br/>方向</td><td>×<br/>査明</td></li></ul>                                                                                                    |                                                                                                    | 大学 大学 化化学 化化学 化化学 化化学 化化学 化化学 化化学 化化学 化化                                                                                                    | <u>性</u> 附<br>男<br>男<br>男<br>男<br>男<br>男<br>男<br>男<br>男<br>男<br>男<br>男<br>男<br>男<br>男<br>男<br>男<br>男<br>男  |                                                                                                    | 500.<br>1908.                                                                                             | 毕业学生不用句<br>▼<br>系                                                                                                    | (80.0)<br>学生<br>年朝工程<br>车朝工程<br>车朝工程<br>车朝工程<br>车朝工程<br>车朝工程                                                                                                    | <b>國新 在籍厂</b><br>方向             | ×<br>査明                                                                                                    |
| 本                                                                                                    | □ ● ● ● ● ● ● ● ● ● ● ● ● ● ● ● ● ● ● ●                                                                                                    |                                                                                                    |                                                                                                    |                                                                                                    |                                                                                                    | <u>姓名</u>                                                                                                    | <u>性</u> 期<br>男男男男男男男男男男男男男男男男男男男男                                                                         |                                                                                                    |                                                                                                    | ₩₩₹±7.184<br>▼<br><u>*</u>                                                                                                    | ۳۲           ۴4/10 <b>4</b> /10 <b>4</b> /1                                                                                                    | · 補助 在描一<br>方向                  | x<br><u>sta</u><br><u>sta</u> |
|                                                                                                    | ● · · · · · · · · · · · · · · · · · · ·                                                                                                    |                                                                                                    |                                                                                                    |                                                                                                    |                                                                                                    | <u>姓名</u>                                                                                                    | <u>性别</u><br>男男男男男男男男男男男男男男男男男男男男男男男男男男男男                                                                  |                                                                                                    | 50%<br>新全 00新 工                                                                                           | <sup>按业学生不用</sup> 3<br>▼<br><u>承</u>                                                                                                    | **           **           **           **           **           **           **           **           **           **           *           *           *           *           *           *           *           *           *           *           *           *           *           *           *           *           *           *           *           *           *           *           *           *           *           *           *           *           *           *           *           *           *           *           *           *           *           *           *           *           *           *           * <td< td=""><td>M2: 在路<br/>方向</td><td>文<br/>宝山<br/>1601201<br/>1601201<br/>1601201<br/>1601201<br/>1601201<br/>1601201<br/>1601201<br/>1601201<br/>1601201</td></td<>                                                                                                    | M2: 在路<br>方向                    | 文<br>宝山<br>1601201<br>1601201<br>1601201<br>1601201<br>1601201<br>1601201<br>1601201<br>1601201<br>1601201                                                                                                    |
|                                                                                                    | ○ 中本 ○ 中本 ○                                                                                                    |                                                                                                    |                                                                                                    |                                                                                                    |                                                                                                    | <u>姓名</u><br>林泽林<br>林子<br>林子<br>大道<br>林子<br>大道<br>本子<br>大道<br>大道<br>本子<br>大道<br>大道<br>本子<br>大道<br>大道<br>大道<br>大道<br>大道<br>大道<br>大道<br>大道<br>大道<br>大道                                                                                                    | <u>性别</u><br>男男男男男男男男男男男男男男男男男男男                                                                           | 专业         全部           年後         学校           2016<汽车工程学校                                                                                                    | Bas<br>₩2 gan ▼                                                                                           | <sup>申业学生不得</sup> 议<br>▼<br><u>茶</u>                                                                                                    | الله الله الله الله الله الله الله الله                                                                                                    | · 麗金 · 在穩一<br>方向                | 安田<br>1601201<br>1601201<br>1601201<br>1601201<br>1601201<br>1601201<br>1601201<br>1601201<br>1601201<br>1601201<br>1601201<br>1601201                                                                                                    |
| 本                                                                                                    |                                                                                                    |                                                                                                    |                                                                                                    |                                                                                                    |                                                                                                    | 桂名     諸種     精種     精種     精種     精種     精     精     香     末     末     和     武     和     王     珠     武     武      武      武       武       武       武            武 | <u></u>                                                                                                    | キ山 全部     年40                                                                                                    | 1988                                                                                                    | #272.7.82<br>*                                                                                                    | P±           \$40.000           \$40.000           \$40.000           \$40.000           \$40.000           \$40.000           \$40.000           \$40.000           \$40.000           \$40.000           \$40.000           \$40.000           \$40.000           \$40.000           \$40.000           \$40.000           \$40.000           \$40.000                                                                                                    | M创 在语厂<br>方向                    | x<br><u>B</u><br><u>B</u><br><u>B</u><br><u>B</u><br><u>B</u><br><u>B</u><br><u>B</u><br><u>B</u>                                                                                                    |
|                                                                                                    | ○ 日本<br>日本<br>日本<br>日本<br>日本<br>日本<br>日本<br>日本<br>日本<br>日本                                                                                                    |                                                                                                    |                                                                                                    |                                                                                                    |                                                                                                    | <u>姓名</u>                                                                                                    | 性<br>一<br>一<br>世<br>明<br>男<br>男<br>男<br>男<br>男<br>男<br>男<br>男<br>男<br>男<br>男<br>男<br>男                     | 今山         全部           年40:         今年天           2016:<                                                                                                    | 50%<br>報金 (0)掛 <b>・</b>                                                                                   | <u> </u> <u> </u> <u> </u> <u> </u> <u> </u> <u> </u> <u> </u> <u> </u> <u> </u> <u> </u>                                                                                                    | ۳۲           ۴4           *91           *91           *91           *91           *91           *91           *91           *91           *91           *91           *91           *91           *91           *91           *91           *91           *91           *91           *91           *91           *91           *91           *91           *91           *91           *91           *91           *91           *91           *91           *91           *91           *91           *91           *91           *91           *91           *91           *91           *91           *91           *91           *91           *91           *91           *91           *91           *91           *91                                                                                                    | · 通行<br>方向                      | 文<br>王<br>王<br>王<br>王<br>王<br>王<br>王<br>王<br>王<br>王<br>王<br>王<br>王<br>王<br>王<br>王<br>王<br>王<br>王                                                                                                    |
| 本                                                                                                    |                                                                                                    |                                                                                                    |                                                                                                    |                                                                                                    |                                                                                                    | <u>姓名</u><br>赫蓬<br>杨藤茂<br>李刘属<br>王张<br>王宗志<br>王朱<br>王<br>张<br>王<br>亦志<br>章<br>林<br>王<br>光                                                                                                    | <u></u><br><u></u><br><u></u><br><u></u><br><u></u><br><u></u><br><u></u><br><u></u><br><u></u><br><u></u> | 专业         全部           年10         予算後           2016<汽車工程学校                                                                                                    | 500.<br>明全 2011 ▼<br>日2011 ▼                                                                              | ₩±₩±∓.₩<br>                                                                                                    |                                                                                                    | - Miler<br>万向<br>- 万向           | 大田<br>王<br>王<br>王<br>王<br>王<br>王<br>王<br>王<br>王<br>王<br>王<br>王<br>王                                                                                                    |
|                                                                                                    |                                                                                                    |                                                                                                    |                                                                                                    |                                                                                                    |                                                                                                    | <u>姓名</u><br>韓祿優特<br>杨杨清<br>李天琪<br>刘進<br>世子志<br>和<br>君<br>女<br>达<br>世名<br>世名<br>世名<br>世名<br>世名<br>世名<br>世名<br>世名<br>世名<br>世名                                                                                                    |                                                                                                    | 专业         全部           年後         学校           7006         汽車工程学校           2016         汽車工程学校           2016         ブ谷 | 500R<br>1928<br>1928<br>1929<br>1920<br>1920<br>1920<br>1920<br>1920<br>1920<br>1920                      | ■<br><u> </u><br><u> </u><br><u> </u>                                                                                                    | 92           \$91           \$91           \$91           \$91           \$91           \$91           \$91           \$91           \$91           \$91           \$91           \$91           \$91           \$91           \$91           \$91           \$91           \$91           \$91           \$91           \$91           \$91           \$91           \$91           \$91           \$91           \$91           \$91           \$91           \$91           \$91           \$91           \$91           \$91           \$91           \$91           \$91           \$91           \$91           \$91           \$91           \$91           \$91           \$91           \$91           \$91           \$91           \$91           \$91           \$91                                                                                                    | M (2) 在 (8) 「<br>方向<br>万向       | 正の     正の     正の     にの     に                                                                                                    |
|                                                                                                    | ▲ ● ● ● ● ● ● ● ● ● ● ● ● ● ● ● ● ● ● ●                                                                                                    |                                                                                                    |                                                                                                    |                                                                                                    |                                                                                                    | 建名           轄泰特           杨清           季天現           刘馬           王林秋夏           王林秋夏           五紫、夏、金、夏、夏、夏、夏、夏、夏、夏、夏、夏、夏、夏、夏、夏、夏、夏、夏、夏、                                                                                                    | 1<br>1<br>1<br>1<br>1<br>1<br>1<br>1<br>1<br>1<br>1<br>1<br>1<br>1<br>1<br>1<br>1<br>1<br>1                | 今山         全部           年103         学校           2016<汽車工程学校                                                                                                    |                                                                                                    | 10872-780<br>*<br>*                                                                                                    | الله الله           الله الله           الله الله           الله الله           الله                                                                                                    | · 通行<br>方向<br>方向                | x<br><u>s</u> an<br>HE02<br>1601201<br>1601201<br>1601200<br>1601200<br>160120000000000000000000000000000000000                                                                                                    |
|                                                                                                    |                                                                                                    |                                                                                                    |                                                                                                    |                                                                                                    |                                                                                                    | 姓名           勝葉           杨慶特           杨慶特           新工業           初周           王然後夏           王然後夏           王然後夏           王然後夏           百方法           西方法           姓名           姓名                                                                                                    | <u></u><br><u></u><br><u></u><br><u></u><br><u></u><br><u></u><br><u></u><br><u></u><br><u></u><br><u></u> | キ山 今部     キ山 今部     マネル 今天     マネル 今天     マンロ・汽车工程学校     コロ・汽车工程学校     コロ・汽车工程学校     コロ・汽车工程学校     コロ・汽车工程学校     コロ・汽车工程学校     コロ・汽车工程学校     コロ・汽车工程学校     コロ・汽车工程学校     コロ・汽车工程学校     コロ・汽车工程学校     コロ・汽车工程学校     コロ・汽车工程学校     コロ・汽车工程学校     コロ・汽车工程学校     コロ・汽车工程学校     コロ・汽车工程学校     コロ・汽车工程学校                                                                                                    | 500.<br>900.<br>900.<br>900.                                                                              |                                                                                                    | HALE<br>学生<br>参社<br>本明工程<br>本明工程<br>王<br>王<br>王<br>王<br>王<br>王<br>王<br>王<br>王<br>王<br>王<br>王<br>王 | M设于在版一<br>方向<br>方向              | x<br>x<br>x<br>x<br>x<br>x<br>x<br>x<br>x<br>x<br>x<br>x<br>x<br>x                                                                                                    |
|                                                                                                    | <ul> <li>● ● ●</li> <li>● ●</li> <li>●</li> <li>● ●</li> <li>●</li> <li>● ●</li> <li>●</li> <li>●</li>     &lt;</ul>                                                                                                    |                                                                                                    |                                                                                                    |                                                                                                    |                                                                                                    | <u>此名</u>                                                                                                    | <b>性别</b><br>與男男男男男男男男男男男男男男男男男                                                                            | 专业 全部           年後         予持           2016 汽车工程学校         2016 汽车工程学校           2016 汽车工程学校         2016 汽车工程学校           2016 汽车工程学校         2016 汽车工程学校           2016 汽车工程学校         2016 汽车工程学校           2016 汽车工程学校         2016 汽车工程学校           2016 汽车工程学校         2016 汽车工程学校           2016 汽车工程学校         2016 汽车工程学校           2016 汽车工程学校         2016 汽车工程学校           2016 汽车工程学校         2016 汽车工程学校                                                                                                    | 500R<br>1920R<br>1920R                                                                                    | 100 - 100 - | 学生         专业           学生         专业           事物工程         车纳工程           车纳工程         车纳工程           车纳工程         车纳工程           车纳工程         车纳工程           车纳工程         车纳工程           车纳工程         车纳工程           车纳工程         车纳工程                                                                                                    | M创了在程厂<br>方向<br>方向              | x<br>x<br>y<br>y<br>y<br>y<br>y<br>y<br>y<br>y<br>y<br>y<br>y<br>y<br>y                                                                                                    |